## Nuova modalità di firma digitale.

(Marzo 2022)

Dalla versione 22.02.01.00 di Esse3 è stata introdotta una nuova modalità per l'applicazione della firma digitale.

Di seguito le principali novità per l'utente:

- L'aspetto grafico si integra meglio con esse3
- E' stato rimosso il timeout di 90 secondi consentendo la firma di molti verbali contemporaneamente ( >200)
- La visualizzazione dell'anteprima e dei documenti viene fatta all'interno del nuovo client
- Controllo immediato del PIN, successiva ricezione dell'OTP e abilitazione del relativo campo per l'immissione del codice ricevuto
- L'utente ha sempre la percezione dell'avanzamento delle attività di firma grazie ad una progressbar visualizzata nella parte inferiore dello schermo

Vediamo in dettaglio i cambiamenti prendendo come esempio la firma dei verbali degli esami di profitto.

Da ESSE3 si procede alla firma dei verbali sempre cliccando il bottone "Firma Verbale"

| Data Iscr. | Matricala | Cognome e Nome |   | Areno Freq. | Esta |  | Data esame<br>Ine diversa da<br>data<br>appelto/turnel | Sel |
|------------|-----------|----------------|---|-------------|------|--|--------------------------------------------------------|-----|
| 03/02/2022 | -         |                | ۵ | 2020/2021   | 26   |  |                                                        | 53  |
|            |           | East           |   | ima (ietale |      |  |                                                        |     |

Figura 1

Il controllo passa alla nuova funzione di firma (figura 2), in alto a destra troverete un menù, attivabile cliccando sull'icona che vi permetterà di rientrare nelle classiche funzioni di ESSE3

| DILLE WARCHE                                                                                                    |         | - 89   | 983 Serviți on line | Ξ   |
|----------------------------------------------------------------------------------------------------|---------|--------|---------------------|-----|
| Esse3 Confirma Client                                                                                           |         |        | - 10                |     |
| fann Infajn Anizent                                                                                             |         |        |                     |     |
|                                                                                                    |         |        | Area Monorata       | 1.4 |
|                                                                                                    |         |        | 10.74               |     |
| ( ) ment                                                                                                    | bai 100 | 100000 | Delafitos           | 12  |
| Vetale desare di Carange Cara Cara (un relation 21                                                              |         | 30067  | Consequences Table  |     |
|                                                                                                    |         |        | Tagoto              | 7   |
|                                                                                                    |         |        | Greenause           | -   |
|                                                                                                    |         |        | hears.              | 19  |
| Firma Remota Infocert                                                                                           |         |        |                     |     |
| de sense la marca da casacita                                                                                   | 1-1-1   |        |                     |     |
| A supervision of the second second second second second second second second second second second second second |         |        |                     |     |

Figura 2

Nella parte alta della maschera avrete la possibilità di vedere l'anteprima del verbale o il dettaglio dei documenti che verranno firmati. (Riferimento (a) della figura 3)

Poi di seguito: il fornitore del certificato di firma (b) le istruzioni per procedere alla firma (c)

|                    |   | 10.00                                          | Technologi |
|--------------------|---|------------------------------------------------|------------|
|                    |   | 114                                            | 80.7       |
|                    |   |                                                |            |
| i Remota Infocert  |   |                                                |            |
| Remota Infocert b  | ٦ | unieniui ir PHK+                               | ٥          |
| Remota Infocert be | ] | Table Saul & PHK +<br>Too a Table or carbon we | ه<br>d     |

Figura 3

i campi per l'inserimento delle credenziali (d) :

attenzione, per passare dal campo PIN al campo OTP bisogna utilizzare il tasto TAB o Invio. Il controllo del PIN è immediato e solo dopo un esito positivo si riceverà l'OTP e si attiverà il campo apposito.

Per avviare il processo di firma utilizzare di nuovo il tasto TAB o INVIO.

| Esses Comma Caenc                                                                                                    |                                                                                                  |          |
|----------------------------------------------------------------------------------------------------|--------------------------------------------------------------------------------------------------|----------|
| Freues. Detagle destend                                                                                                    |                                                                                                  |          |
|                                                                                                    |                                                                                                  |          |
| laureets .                                                                                                    | Der 106                                                                                          | Tertenda |
| Website disearce (1)                                                                                                    | KNE_                                                                                             | 833.7    |
|                                                                                                    |                                                                                                  |          |
| na Remota Infocert<br>resensite foseculore al frima remata<br>1. marrier i più associato al servato, per confermare l'operazione premiere 198 oppore invio<br>2. Digitare Viceltar do formito (545 oppore 10%EX), per confermare foseculore premiere 1988 oppore invio | States for providence<br>States for providence<br>States for providence<br>States for providence | Q        |

Il processo di firma consente ora di aggregare un numero maggiore di verbali. In basso a destra della maschera (e) troverete lo stato di avanzamento e l'esito finale del processo di firma.

Per rientrare in ESSE3 cliccate "Prosegui"

| Variation Q                                                              |
|--------------------------------------------------------------------------|
| 90000 Tel per conference<br>900<br>937027010<br>90000 Tel per conference |
| Prosegue                                                                 |
|                                                                          |

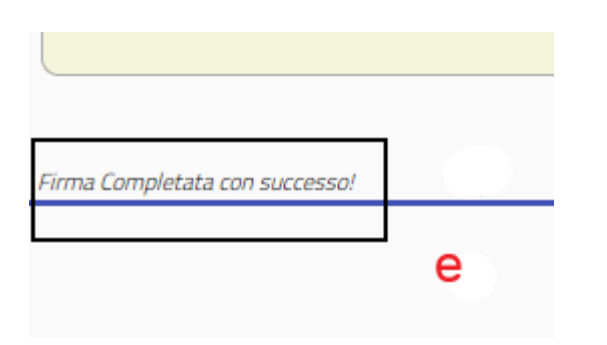

Figura 6

Potete testare questo nuovo processo utilizzando la funzione "Test Firma Digitale" che trovate nel menù didattica

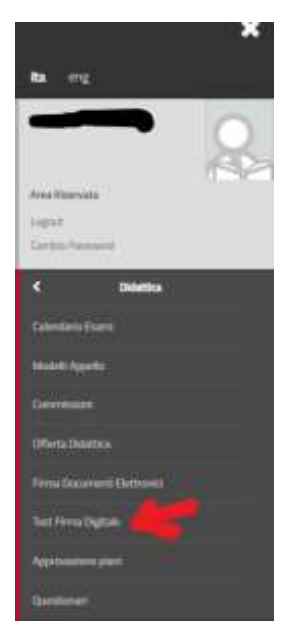

Per qualsiasi problema inviare e-mail a: csi@univpm.it